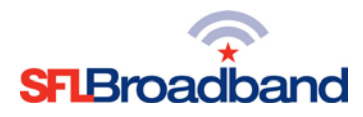

## Getting Up and Running with the Franklin JEXtream

The Franklin JEXtream **(SFL Mobile Hotspot)** has been activated and tested, by SFL Broadband staff, prior to being shipped. By following the instructions below, you should be able to easily prepare, and connect to, the hotspot to begin accessing the internet for educational purposes. Up to 20 Wi-Fi capable devices (depending on usage) can be connected to the SFL mobile hotspot at one time. The user of each wireless computing device that will be connecting to the hotspot will need to be provided with the device name and password. Keep in mind that the more devices that connect to the device, the more the 100 GB monthly high-speed access with be consumed. (NOTE: This is a one-time set-up process; the computing device(s) **may** recognize the hotspot in the future and automatically connect to it.)

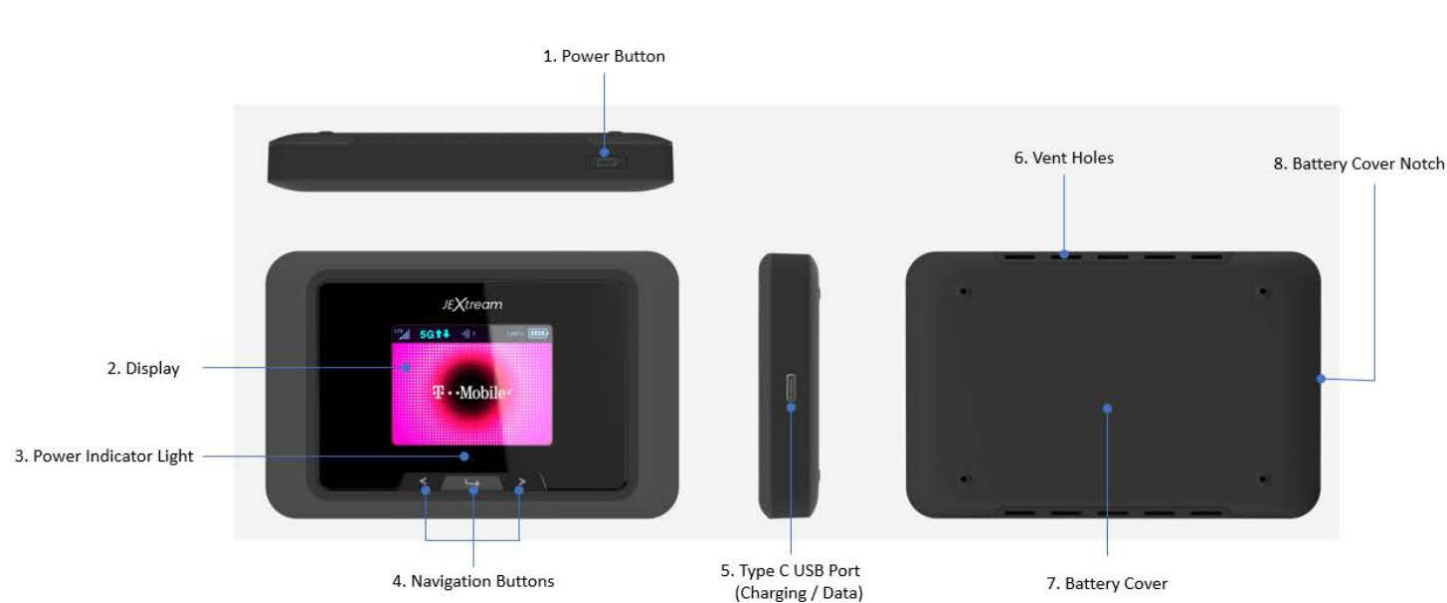

# SFL Mobile Hotspot Features

IMPORTANT: Administrators must keep the original individual device boxes for future returns/exchanges, and send the SFL hotspots home with students in the protective zippered cases that have been provided.

## **Before You Start**

### 1. Charge the Battery

- a. Insert the USB cable into the charging adapter.
- b. Insert the small end of the USB cable into the charger/USB port at the top of the device.
- c. Plug the charging adapter into a standard AC power outlet.

### 2. Get Ready

a. Make sure you are in an area covered by the T-Mobile network (<u>not roaming</u>). Check your location on the T-Mobile coverage map:

https://www.t-mobile.com/coverage/coverage-map

b. Make sure the computing device you are trying to connect to the SFL mobile hotspot has its Wi-Fi (wireless network connection) mode turned on.

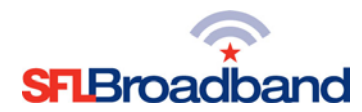

### 3. Power Up the Hotspot

- a. Press the Power key on the top of the device to turn it on.
  - i. The device will automatically activate

Note: It can take several minutes for the device to connect to the T-Mobile network.

b. When the hotpot is powered on, the following icons may be displayed on the touchscreen

## Get Connected

| Status Icon Bar       |                                                                                 |
|-----------------------|---------------------------------------------------------------------------------|
| Icons                 | Status                                                                          |
|                       | Shows network signal strength.                                                  |
| 3G LTE 5G <b>5G</b> : | Shows network type the device is connected to.                                  |
| R                     | Appears when the device is roaming on another network.                          |
| †↓ †↓ †↓              | Appears when the device is actively sending/receiving data to/from the network. |
|                       | Shows the number of connected devices on the Wi-Fi network.                     |
| × • ?                 | Shows SIM status (no SIM found, SIM PIN locked, SIM error)                      |
| *                     | Appears when the USB port is tethering data.                                    |
| DE                    | Appears when the USB port is connected to an Ethernet adapter.                  |
|                       | Shows the battery status.                                                       |

#### 1. Access the Wi-Fi Name and Password

The default Wi-Fi name and password (key) can be found on the SFL mobile hotspot display.

- a. Main and Guest Wi-Fi Names and Passwords will display on the device main screen.
- b. The Wi-Fi name and password (key) can also be located on the SFL hotspot as follows:
  - 1) On the hotspot display, use the arrow buttons and choose Wi-Fi.
  - 2) To choose Main Wi-Fi, press the arrow button(s).

**OPTIONAL**: If you have set up a guest Wi-Fi network, choose **Guest Wi-Fi**. Press the Enter button.

 Under Main Wi-Fi SSID Name, the network name is displayed. Under Main Wi-Fi SSID Password, the password is displayed.

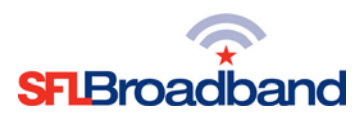

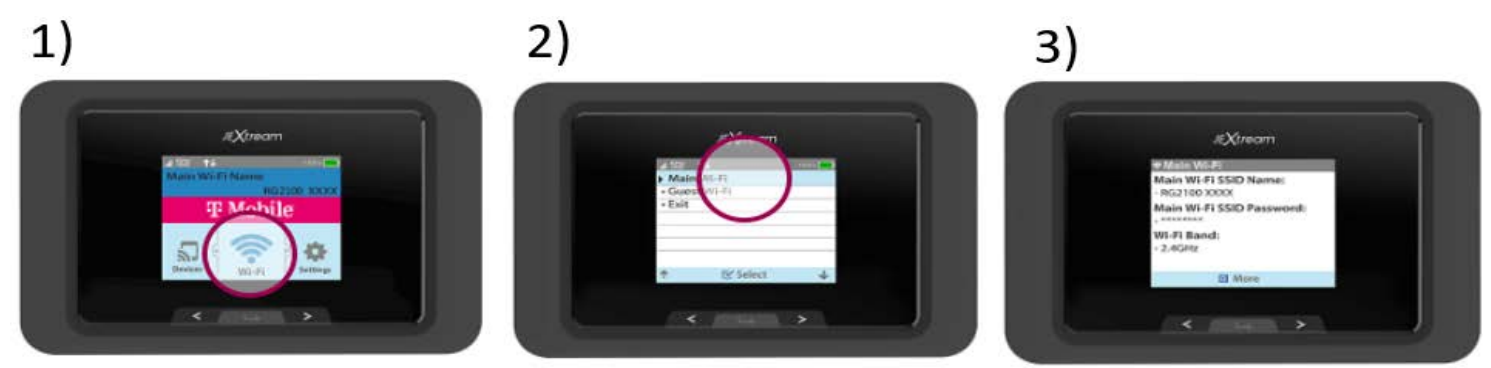

## 2. Connect to the SFL Mobile Hotspot

With your Wi-Fi name and password ready, you can now connect the Wi-Fi enabled computing device(s) to the SFL mobile hotspot.

- a. Open the Wi-Fi application or controls on the computer or Wi-Fi enabled computing device that you want to connect to the SFL mobile hotspot and find the Wi-Fi name.
- b. When prompted, enter the Wi-Fi password.
- c. The Wi-Fi enabled device is now connected to the internet.

### Once connected, you are ready to access the internet!

**REMINDER:** This hotspot is the property of SFL Broadband, a service offering of The Source for Learning, and is being loaned to you in support of this educational initiative.